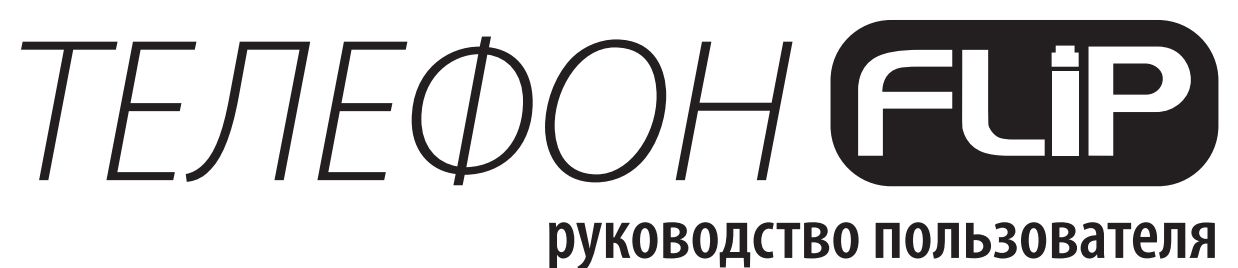

версия 1.1

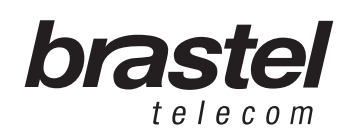

## СОДЕРЖАНИЕ

| NAKET FLIP                         | 5  |
|------------------------------------|----|
| УСЛОВНЫЕ ОБОЗНАЧЕНИЯ ТЕЛЕФОНА FLIP | 5  |
| YCTAHOBKA FLIP                     | 6  |
| ΦΥΗΚЦИИ ΤΕЛΕΦΟΗΗΟΓΟ ΑΠΠΑΡΑΤΑ FLIP  | 9  |
| ПРИЛОЖЕНИЕ 1                       | 12 |
| ПРИЛОЖЕНИЕ 2                       | 16 |
| ПРИЛОЖЕНИЕ 3                       | 17 |

# ΤΕЛΕΦΟΗ **FLip**

### *ПАКЕТ FLIP*

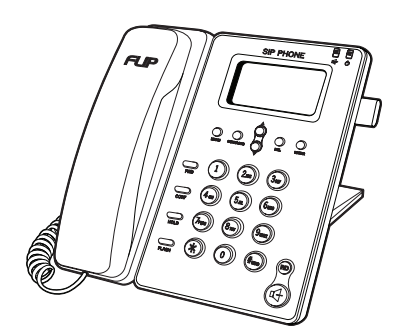

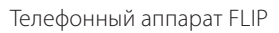

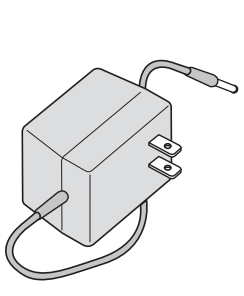

Блок питания

Сетевой кабель

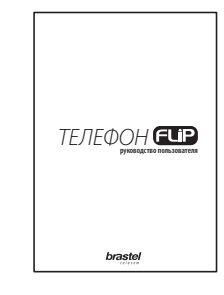

Руководство пользователя

### УСЛОВНЫЕ ОБОЗНАЧЕНИЯ FLIP

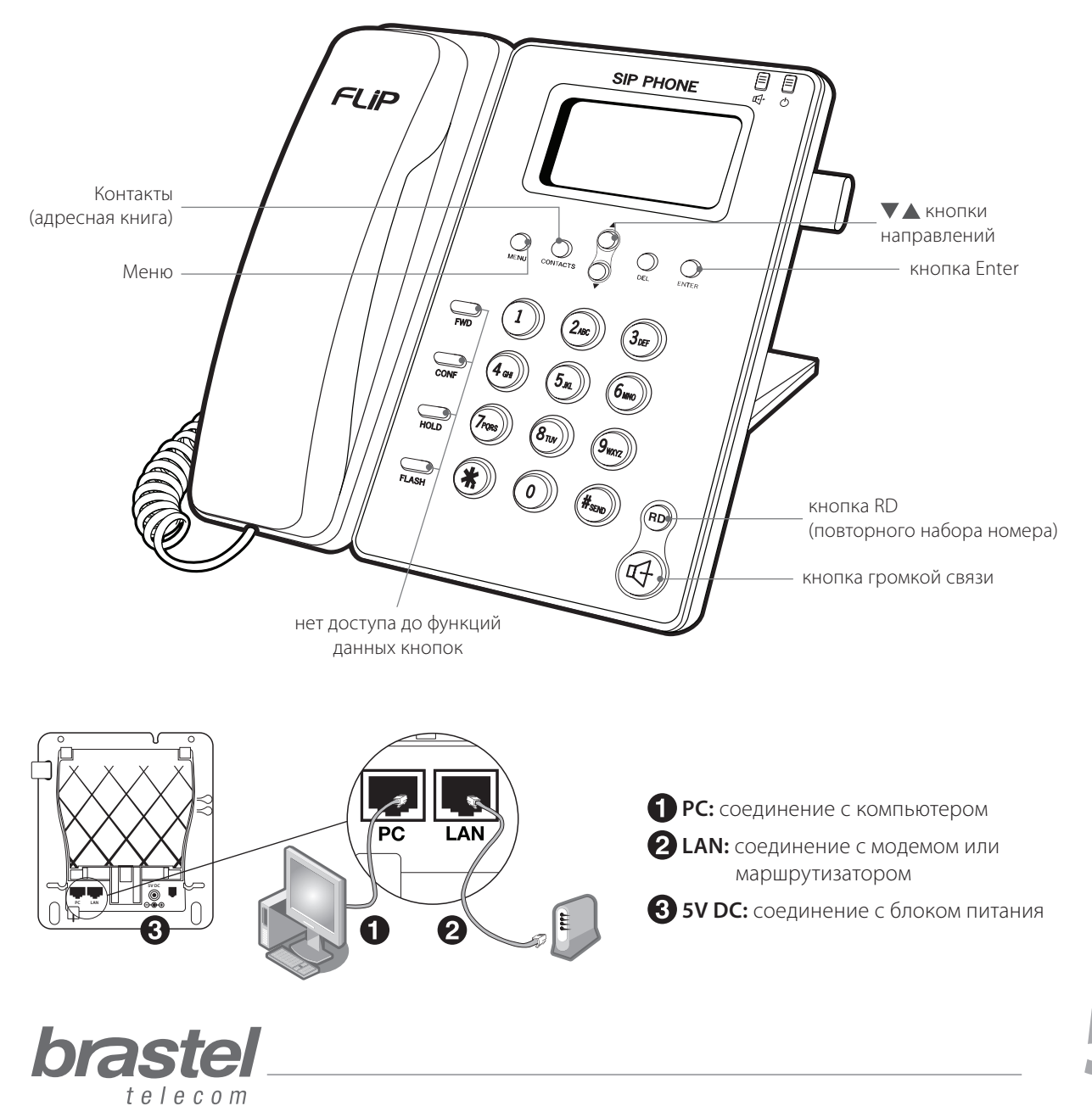

## ΤΕ*ΠΕΦΟΗ* **FLi**P

### УСТАНОВКА ТЕЛЕФОНА FLIP

Порядок установки телефона FLIP зависит от того, какие устройства используются для выхода в Интернет, а также от того, как установлены настройки провайдера (имя пользователя и пароль).

Если настройки протокола PPPoE отсутствуют на модеме/маршрутизаторе, Вы можете их установить на телефоне FLIP в соответствии с Приложением 1 на странице 12. Для этого Вам понадобятся имя пользователя и пароль, предоставленные Вашим Интернет-провайдером.

**Примечание:** Вы также можете установить протокол PPPoE на телефоне FLIP посредством функций Меню самого аппарата. В этом случае Ваше имя пользователя и пароль не должны превышать 32 знаков. В противном случае настройки PPPoE нужно производить через окно Интернет браузера (см. Приложение 1 на стр. 12).

После установки телефона FLIP подождите, пожалуйста, несколько секунд, пока работа аппарата не стабилизуется.

Если модем и/или маршрутизатор были правильно подключены и настроены, при установке телефона FLIP на дисплее аппарата появится надпись «Brastel-FLIP».

Если модем и/или маршрутизатор были правильно подключены, но настройки протокола PPPoE были установлены на ПК, при установке телефона FLIP на дисплее аппарата появится надпись «No service».

Выберите подходящую для Вашего Интернет-соединения ситуацию и установите телефон FLIP, как показано на рисунке.

#### Ситуация А: ADSL-модем со встроенным маршрутизатором. до после

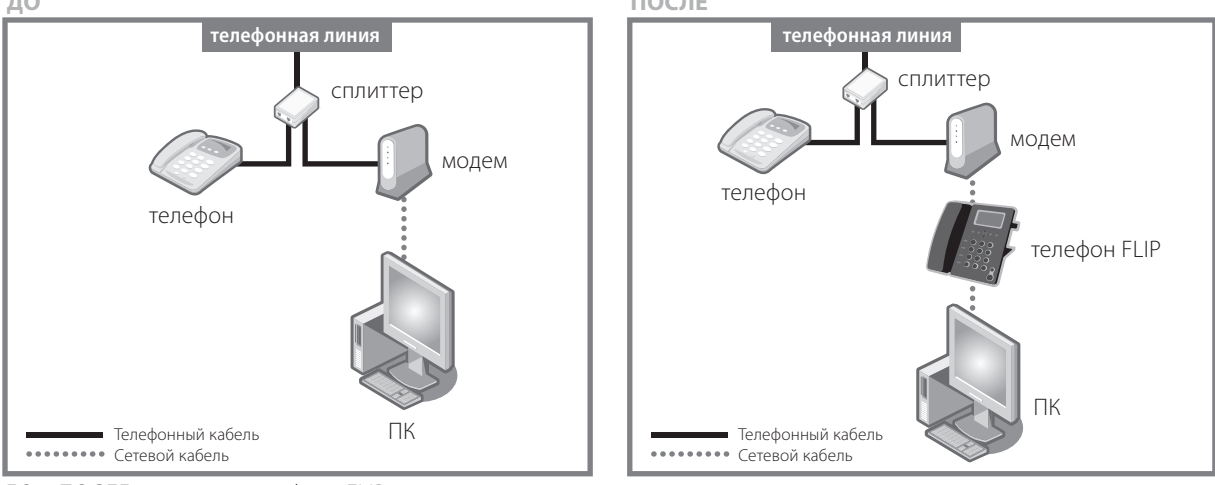

ДО и ПОСЛЕ установки телефона FLIP.

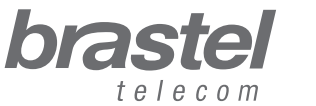

#### Ситуация В: отдельные ADSL-модем и маршрутизатор.

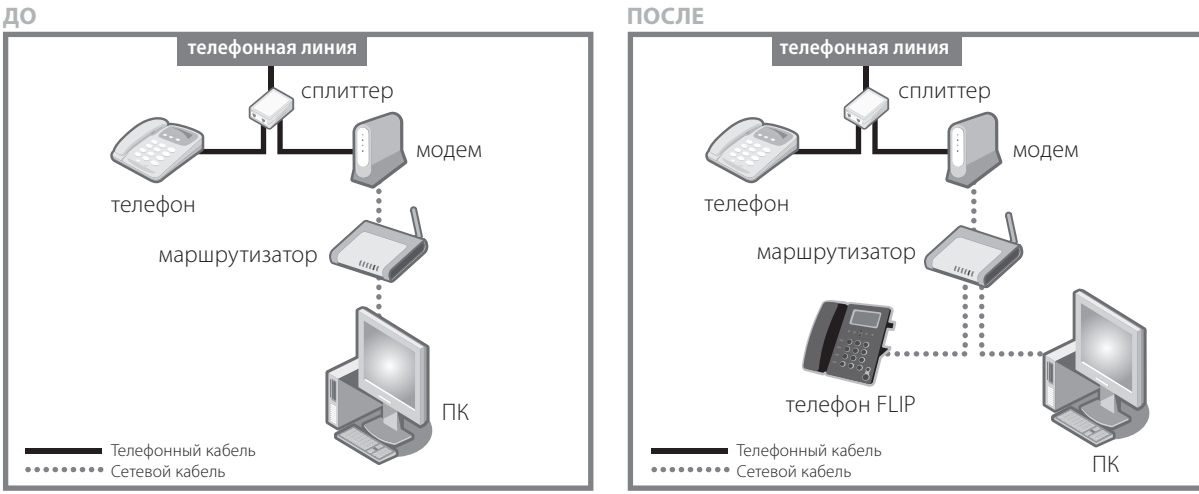

ДО и ПОСЛЕ установки телефона FLIP.

#### Ситуация С: оптоволоконное соединение и модем со встроенным маршрутизатором.

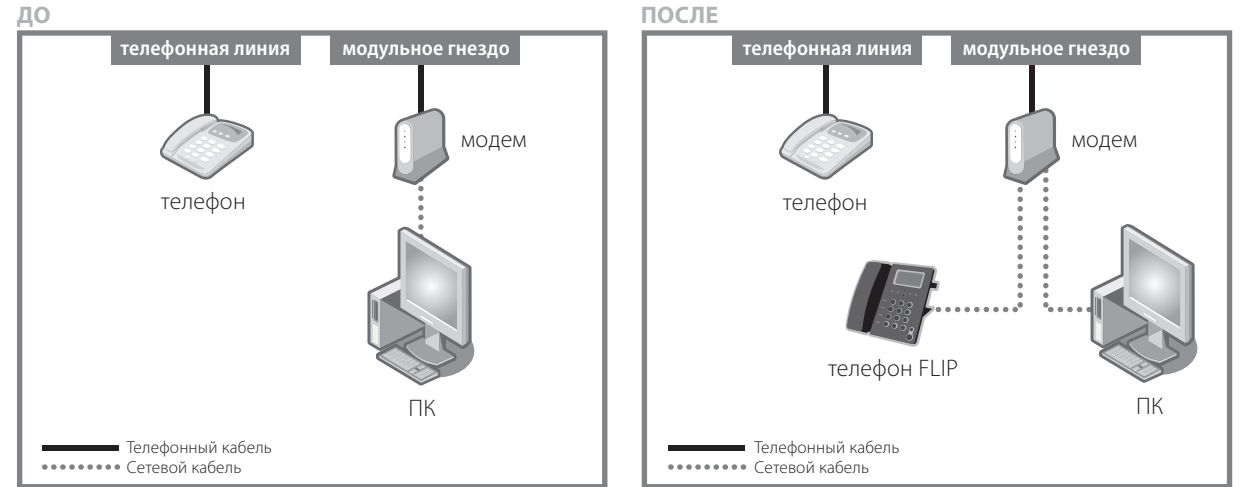

ДО и ПОСЛЕ установки телефона FLIP.

#### Ситуация D: оптоволоконное соединение с отдельным модемом и маршрутизатором.

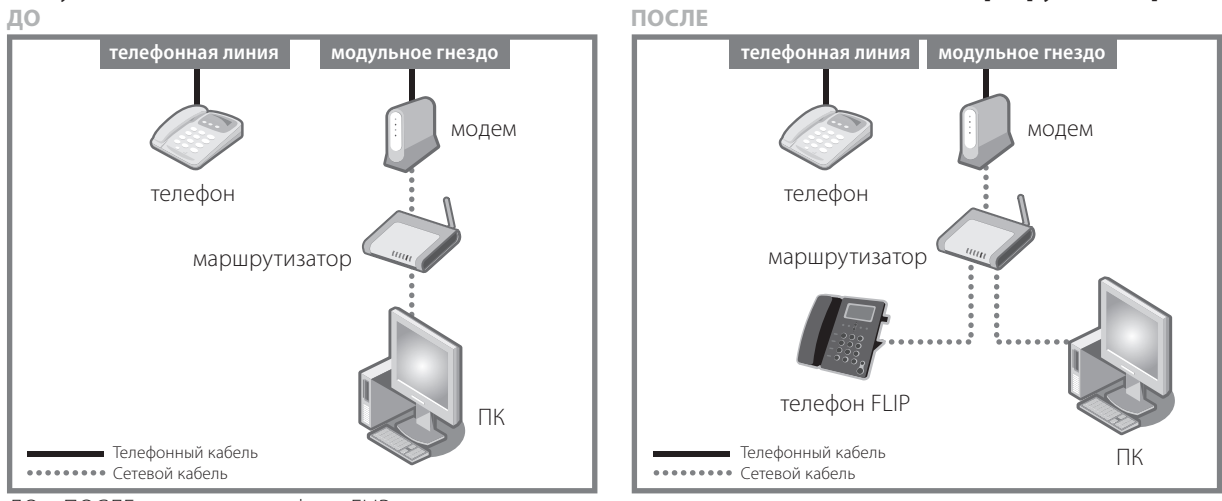

ДО и ПОСЛЕ установки телефона FLIP.

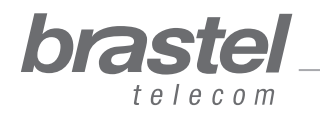

### Ситуация Е: оптоволоконное соединение, IP-телефон, отдельные модем и маршрутизатор

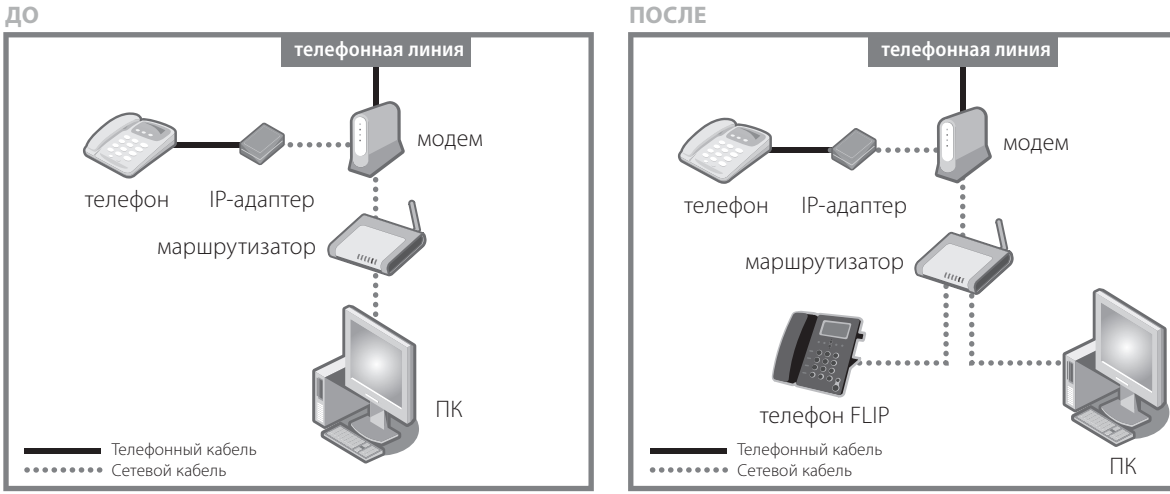

ДО и ПОСЛЕ установки телефона FLIP.

#### Ситуация F: ADSL-модем без (встроенного) маршрутизатора.

(В этом случае потребуется настроить PPPoE на телефоне FLIP – см. Приложение 1 на стр. 12) ДО ПОСЛЕ

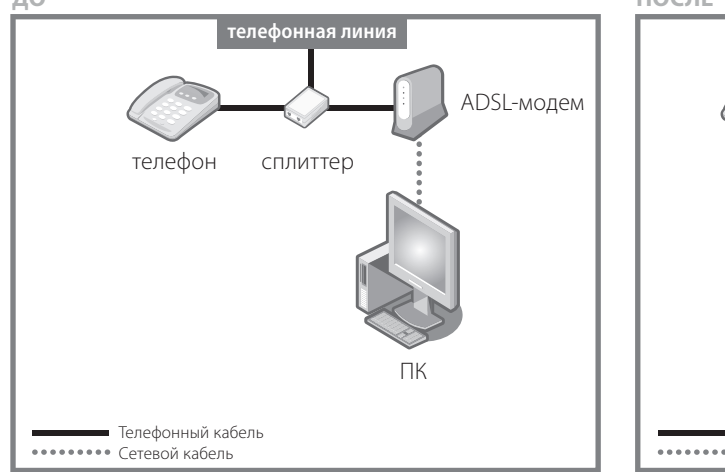

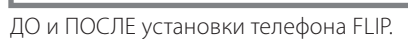

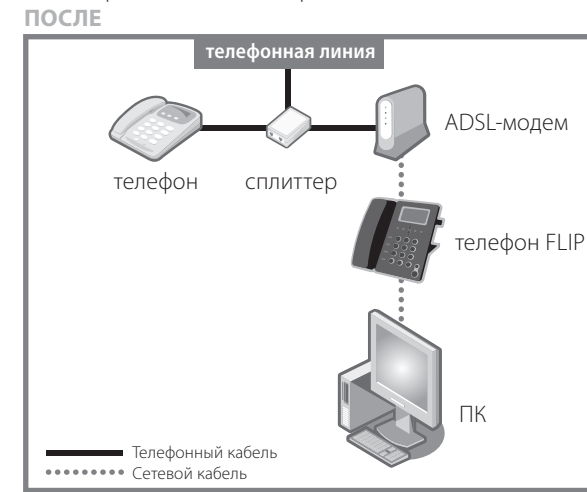

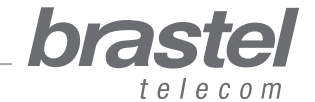

### ФУНКЦИИ ТЕЛЕФОННОГО АППАРАТА FLIP

| ФУНКЦИИ         | ИНСТРУКЦИИ                                                                                                    |  |  |  |  |
|-----------------|----------------------------------------------------------------------------------------------------|--|--|--|--|
|                 | <ul> <li>поиск</li> <li>1. Нажмите кнопку <i>Меню.</i></li> <li>2. Посредством кнопок направлений выберите <i>Phone book</i> (Адресная книга) и нажмите на кнопку <i>Enter.</i></li> <li>3. Посредством кнопок направлений выберите <i>Search</i> (Поиск) и нажмите на кнопку <i>Enter</i> дважды.</li> <li>4. Посредством кнопок направлений выберите необходимый номер телефона. Нажмите кнопку громкой связи, если хотите позвонить на выбранный Вами номер.</li> </ul>                                                                                                    |  |  |  |  |
| АДРЕСНАЯ КНИГА  | <ul> <li>СОЗДАНИЕ КОНТАКТА</li> <li>1. Нажмите кнопку <i>Меню</i>.</li> <li>2. Посредством кнопок направлений выберите <i>Phone book</i> (Адресная книга) и нажмите на кнопку <i>Enter</i>.</li> <li>3. Посредством кнопок направлений выберите <i>Add entry</i> (Добавить контакт) и нажмите на кнопку <i>Enter</i>.</li> <li>4. Наберите имя контакта и нажмите на кнопку <i>Enter</i>.</li> <li>5. Наберите номер телефона в формате: префикс Брастел 00912020, далее код страны, код города и номер абонента, после чего нажмите на кнопку <i>Enter</i>.</li> <li>Номера по Японии надо набирать напрямую, начиная с кода города или префикса мобильного телефона.</li> </ul> |  |  |  |  |
|                 | <ul> <li>УДАЛЕНИЕ КОНТАКТА</li> <li>1. Нажмите кнопку <i>Меню.</i></li> <li>2. Посредством кнопок направлений выберите <i>Phone book</i> (Адресная книга) и нажмите на кнопку <i>Enter.</i></li> <li>3. Посредством кнопок направлений выберите <i>Erase all</i> (Удалить все) и нажмите на кнопку <i>Enter.</i></li> <li>4. Посредством кнопок направлений выберите <i>Yes</i> или <i>No</i> (Да или Het) и нажмите на кнопку <i>Enter.</i></li> </ul>                                                                                                    |  |  |  |  |
|                 | <b>ВХОДЯЩИЕ ЗВОНКИ</b><br>1. Нажмите кнопку <i>Меню</i> .<br>2. Посредством кнопок направлений выберите <i>Call history</i> (История звонков) и<br>нажмите на кнопку <i>Enter</i> .<br>3. Посредством кнопок направлений выберите <i>Incoming calls</i> (Входящие) и нажмите<br>на кнопку <i>Enter</i> .                                                                                                    |  |  |  |  |
| ИСТОРИЯ ЗВОНКОВ | <b>ИСХОДЯЩИЕ ЗВОНКИ</b><br>1. Нажмите кнопку <i>Меню.</i><br>2. Посредством кнопок направлений выберите <i>Call history</i> (История звонков) и<br>нажмите на кнопку <i>Enter.</i><br>3. Посредством кнопок направлений выберите <i>Dialed Numbers</i> (Исходящие) и<br>нажмите на кнопку <i>Enter.</i>                                                                                                    |  |  |  |  |
|                 | УДАЛЕНИЕ ЗАПИСИ ИЗ ИСТОРИИ ЗВОНКОВ<br>1. Нажмите кнопку <i>Меню</i> .<br>2. Посредством кнопок направлений выберите <i>Call history</i> (История звонков) и<br>нажмите на кнопку <i>Enter</i> .<br>3. Посредством кнопок направлений выберите <i>Erase record</i> (Удаление записи) и<br>нажмите на кнопку <i>Enter</i> .<br>4. Посредством кнопок направлений выберите <i>All, Incoming</i> или <i>Dialed</i> (Все,<br>Входящие или Исходящие) и нажмите на кнопку <i>Enter</i> .                                                                                                    |  |  |  |  |

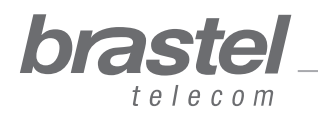

### ФУНКЦИИ ТЕЛЕФОННОГО АППАРАТА FLIP

| ФУНКЦИИ                                 | ИНСТРУКЦИИ                                                                                                    |  |  |  |  |
|-----------------------------------------|----------------------------------------------------------------------------------------------------|--|--|--|--|
| <b>ФУНКЦИИ</b><br>НАСТРОЙКИ<br>ТЕЛЕФОНА | <ul> <li>Виструкции</li> <li>Будильник</li> <li>1. Нажмите кнопку <i>Меню.</i></li> <li>2. Посредством кнопок направлений выберите <i>Phone setting</i> (Настройки телефона) и нажиите на кнопку <i>Enter.</i></li> <li>3. Посредством кнопок направлений выберите <i>Alarm setting</i> (Настройки будильника) и нажиите на кнопку <i>Enter.</i></li> <li>4. Посредством кнопок направлений выберите <i>Alarm setting</i> (Настройки будильника) и нажиите на кнопку <i>Enter.</i></li> <li>5. Посредством кнопок направлений выберите <i>Enabled</i> или <i>Disable</i> (Включить или Выключть) и нажите на кнопку <i>Enter.</i></li> <li>7. Посредством кнопок направлений выберите <i>Enabled</i> или <i>Disable</i> (Включить или Выключть) и нажите на кнопку <i>Enter.</i></li> <li>7. Посредством кнопок направлений выберите <i>Phone setting</i> (Настройки телефона) и нажите кнопку <i>Meno.</i></li> <li>1. Посредством кнопок направлений выберите <i>Phone setting</i> (Настройки будильника) и нажите кнопку <i>Enter.</i></li> <li>3. Посредством кнопок направлений выберите <i>Alarm Setting</i> (Настройки будильника) и нажите кнопку <i>Enter.</i></li> <li>4. Посредством кнопок направлений выберите <i>Alarm Setting</i> (Настройки будильника) и нажите будильника на кнопку <i>Enter.</i></li> <li>9. Посредством кнопок направлений выберите <i>Alarm Time</i> (Время будильника), установите будильник на желаемое время и нажите на кнопку <i>Enter.</i></li> <li>4. Посредством кнопок направлений выберите <i>Alarm Time</i> (Время будильника), установите будильник на желаемое время и нажите на кнопку <i>Enter.</i></li> <li>4. Посредством кнопок направлений выберите <i>Alarm Time</i> (Время будильника), установите будильник на желаемое время и нажиите на кнопку <i>Enter.</i></li> <li>4. Посредством кнопок направлений выберите <i>DatarTime</i> (Время будильника), установите будильник на желаемое время и нажиите на кнопку <i>Enter.</i></li> <li>4. Посредством кнопок направлений выберите <i>DatarTime</i> (Время будильника), установиче кнопку <i>Enter.</i></li> <li>5. Посредством кнопок направлений выберите <i>DatarTime</i> setting (Настройки префона) и нажиите на кнопку <i>Enter.</i></li> <li>6. Посредством кнопок направлени</li></ul> |  |  |  |  |
|                                         | <ul> <li>ГРОМКОСТЬ МИКРОФОНА <ol> <li>Нажмите кнопку <i>Меню</i>.</li> <li>Посредством кнопок направлений выберите <i>Phone setting</i> (Настройки телефона) и нажмите на кнопку <i>Enter</i>.</li> <li>Посредством кнопок направлений выберите <i>Volume and Gain</i> (Громкость и Усиление) и нажмите на кнопку <i>Enter</i>.</li> <li>Посредством кнопок направлений выберите <i>Speaker volume</i> (Громкость микрофона) и нажмите на кнопку <i>Enter</i>.</li> <li>Посредством кнопок направлений выберите <i>speaker volume</i> (Громкость микрофона) и нажмите на кнопку <i>Enter</i>.</li> <li>Посредством кнопок направлений выберите желаемый уровень громкости и нажмите на кнопку <i>Enter</i>.</li> </ol> </li> <li><b>ГРОМКОСТЬ ТРУБКИ ТЕЛЕФОНА</b> <ol> <li>Нажмите кнопку <i>Metio</i>.</li> </ol> </li> </ul>                                                                                                    |  |  |  |  |
|                                         | <ol> <li>Посредством кнопок направлений выберите <i>Phone setting</i> (Настройки телефона) и<br/>нажмите на кнопку <i>Enter</i>.</li> <li>Посредством кнопок направлений выберите <i>Volume and Gain</i> (Громкость и<br/>Усиление) и нажмите на кнопку <i>Enter</i>.</li> <li>Посредством кнопок направлений выберите <i>Handset volume</i> (Громкость трубки<br/>телефона) и нажмите на кнопку <i>Enter</i>.</li> <li>Посредством кнопок направлений выберите желаемый уровень громкости и<br/>нажмите на кнопку <i>Enter</i>.</li> </ol>                                                                                                    |  |  |  |  |

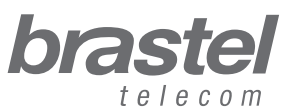

10

### ФУНКЦИИ ТЕЛЕФОННОГО АППАРАТА FLIP

| ФУНКЦИИ                    | ИНСТРУКЦИИ                                                                                                    |  |  |  |
|----------------------------|----------------------------------------------------------------------------------------------------|--|--|--|
| НАСТРОЙКИ<br>ТЕЛЕФОНА      | <ul> <li>МЕЛОДИЯ ЗВОНКА</li> <li>1. Нажмите кнопку Меню.</li> <li>2. Посредством кнопок направлений выберите Phone setting (Настройки телефона) и нажмите на кнопку Enter.</li> <li>3. Посредством кнопок направлений выберите Ringer (Звонок) и нажмите на кнопку Enter.</li> <li>4. Посредством кнопок направлений выберите Ringer type (Мелодия звонка) и нажмите на кнопку Enter.</li> <li>5. Посредством кнопок направлений выберите понравившуюся мелодию звонка и нажмите на кнопку Enter.</li> </ul>                                                                                                    |  |  |  |
| СЕТЕВЫЕ УСТАНОВКИ          | <ul> <li>НАСТРОЙКИ ПРОТОКОЛА РРРОЕ</li> <li>ВНИМАНИЕ! Для настроек РРРОЕ на телефоне FLIP, Ваше имя пользователя и пароль превышают указанное количество знаков, Вы можете настроить протокол РРРОЕ через окно Интернет браузера (см. Приложение 1 на стр.12).</li> <li>1. Нажмите кнопку <i>Меню.</i></li> <li>2. Посредством кнопок направлений выберите <i>Network</i> (Сетевое окружение) и нажмите на кнопку <i>Enter.</i></li> <li>3. Посредством кнопок направлений выберите <i>NAT</i> (Преобразование сетевых адресов) и нажмите на кнопку <i>Enter.</i></li> <li>5. Посредством кнопок направлений выберите <i>IAN Setup</i> (Настройки компьютера) и нажите на кнопку <i>Enter.</i></li> <li>6. Посредством кнопок направлений выберите <i>IAN Setup</i> (Настройки локальной сети) и нажмите на кнопку <i>Enter.</i></li> <li>7. Посредством кнопок направлений выберите <i>IP type</i> (Вид IP) и нажмите на кнопку <i>Enter.</i></li> <li>8. Посредством кнопок направлений выберите <i>IP type</i> (Вид IP) и нажмите на кнопку <i>Enter.</i></li> <li>9. Посредством кнопок направлений выберите <i>IP type</i> (Вид IP) и нажмите на кнопку <i>Enter.</i></li> <li>10. Посредством кнопок направлений выберите <i>IP type</i> (Вид IP) и нажмите на кнопку <i>Enter.</i></li> <li>10. Посредством кнопок направлений выберите <i>IP type</i> (Вид IP) и нажмите на кнопку <i>Enter.</i></li> <li>10. Посредством кнопок направлений выберите <i>IP type</i> (Вид IP) и нажмите на кнопку <i>Enter.</i></li> <li>10. Посредством кнопок направлений выберите <i>PPPOE client</i> (Клиент PPPOE) и нажмите на кнопку <i>Enter.</i></li> <li>11. Посредством кнопок направлений выберите <i>Native</i> (Сетевое окружение) и нажмите на кнопку <i>Enter.</i></li> <li>12. Посредством кнопок направлений выберите <i>PPPOE setting</i> (Настройки локальной сети) и нажмите на кнопку <i>Enter.</i></li> <li>13. Посредством кнопок направлений выберите <i>User name</i> (Имя пользователя), наберите имя пользователя, предоставленное Вашим провайдером, и нажмите на кнопку <i>Enter.</i></li> <li>13. Посредством кнопок направлений выберите <i>PPPOE setting</i> (Настройки протокола PPPOE) и нажмите на кнопку <i>Enter.</i></li> <li>14. Посредством кнопок напр</li></ul> |  |  |  |
| СИСТЕМНЫЙ<br>АДМИНИСТРАТОР | <ul> <li>ПЕРЕЗАГРУЗКА ТЕЛЕФОННОГО АППАРАТА</li> <li>1. Нажмите кнопку <i>Меню</i>.</li> <li>2. Посредством кнопок направлений выберите <i>Administrator</i> (Администратор) и нажмите на кнопку <i>Enter</i>.</li> <li>3. Посредством кнопок направлений выберите <i>Restart</i> (Перезагрузить) и нажмите на кнопку <i>Enter</i>.</li> <li>ВОССТАНОВЛЕНИЕ ПЕРВОНАЧАЛЬНЫХ УСТАНОВОК АППАРАТА</li> <li>1. Нажмите кнопку <i>Меню</i>.</li> </ul>                                                                                                    |  |  |  |
|                            | <ol> <li>Посредством кнопок направлений выберите Administrator (Администратор) и<br/>нажмите на кнопку Enter.</li> <li>Посредством кнопок направлений выберите Default setting (Первоначальные<br/>установки) и нажмите на кнопку Enter.</li> <li>Посредством кнопок направлений выберите Load default (Восстановить) и нажмите<br/>на кнопку Enter.</li> </ol>                                                                                                    |  |  |  |

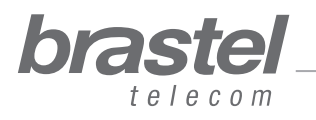

1

### ПРИЛОЖЕНИЕ 1 - ТОЛЬКО ДЛЯ ADSL-МОДЕМА БЕЗ (ВСТРОЕННОГО) МАРШРУТИЗАТОРА, КАК В СИТУАЦИИ F (СТРАНИЦА 8).

#### Настройка РРРоЕ на телефоне FLIP

Убедитесь, что все провода подсоединены правильно (сверьтесь с рисунком).

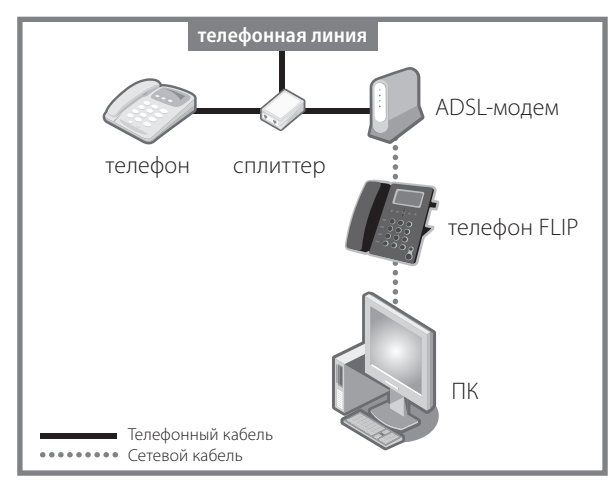

#### Шаг 1 – Деактивация РРРоЕ на компьютере

1 – настройка осуществляется через окно «Удаленное соединение» через «Мой Компьютер» (рисунок А) или через окно «Свойства: Интернет» в Интернет браузере (рисунок В).

| Sele                                                       | ct the service you want to<br>nd then enter your user nar<br>word. | connect<br>ne and      |  |
|------------------------------------------------------------|--------------------------------------------------------------------|------------------------|--|
| Connect to:                                                | Internet                                                           | ~                      |  |
| <u>U</u> ser name:                                         | f87jlmb@ipcon.ocn.ne.jg                                            | )                      |  |
| Password:                                                  | ******                                                             |                        |  |
|                                                            | Save password                                                      |                        |  |
| Connect                                                    | Settings Work                                                      | ,<br>( <u>O</u> ffline |  |
| Redialing in S<br>Dialing attem<br>Dialing<br>Unable to es | i seconds.<br>pt 2.<br>tablish a connection.                       |                        |  |

Выберите «Настройка» > «Интернета» > «Подключения»

| nternet Options 💉 ?🗙                                                                                                    |
|----------------------------------------------------------------------------------------------------|
| General Security Privacy Conten Connections Programs Advanced                                                                                                    |
| Home page                                                                                                    |
| You can change which page to use for your home page. Address: http://www.brastel.com/                                                                                    |
| Use Current. Use Default Use Blank                                                                                                    |
| Temporary Internet files                                                                                                    |
| Pages you view on the Internet are stored in a special folder<br>for quick viewing later.                                                                                |
| Delete Cookies) Delete Files Settings                                                                                                    |
| History<br>The History folder contains links to pages you've visited, for<br>quick access to recently viewed pages.<br>Days to keep pages in history: 20 2 Clear History |
| Colors Fonts Languages Accessibility                                                                                                    |
| OK Cancel Apply                                                                                                    |
| Рисунок В                                                                                                    |

«Инструменты» > «Свойства Интернета» > «Подключения»

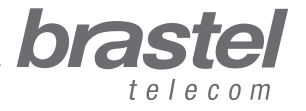

## ΤΕЛΕΦΟΗ **FLip**

2 – в открывшемся окне кликните на **1** «Никогда не использовать», **2** «Применить» и **3** «ОК».

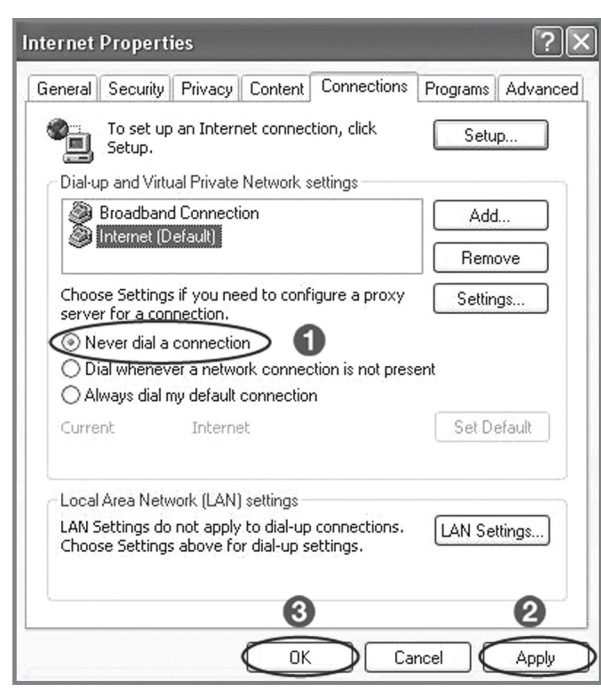

руководство пользователя \_\_

Примечание: Если после регистрации на услугу FLIP Вы захотите пользоваться Интернетом без подключения к телефону FLIP, просто кликните на 🛈 «Всегда использовать принятое по умолчанию соединение», 2 «Применить» и 🕄 «ОК».

#### Шаг 2 – Настройка РРРоЕ на аппарате FLIP

1 – Откройте окно веб-браузера (например, Internet Explorer, Netscape, Firefox и т.п.), наберите адрес **http://192.168.123.1:23858/** и нажмите «Enter».

| <u>F</u> ile | <u>E</u> dit | ⊻iew | Hi <u>s</u> tory | <u>B</u> ookmarks | <u>T</u> ools | <u>H</u> elp      |     |
|--------------|--------------|------|------------------|-------------------|---------------|-------------------|-----|
| $\mathbf{<}$ |              | C    | X                | 🝙 📄 ht            | tp://192      | .168.123.1:23858/ | → • |

Если запрашиваемая Вами страница не открывается, значит протокол DHCP на Вашем компьютере неактивен. Для его активации, пожалуйста, смотрите Приложение 2 на стр. 16.

2 – В оба поля «User name» и «Password», наберите «User» и кликните на «Login».

Примечание: обратите внимание, что слово «User» печатается с заглавной буквы «U».

| Enter Network Password                                                      |      |  |  |  |  |
|-----------------------------------------------------------------------------|------|--|--|--|--|
| Please type your user name and password<br>VoIP Phone Adapter Configuration |      |  |  |  |  |
| User Name                                                                   | User |  |  |  |  |
| Password                                                                    | •••• |  |  |  |  |
| Login Clear                                                                 |      |  |  |  |  |

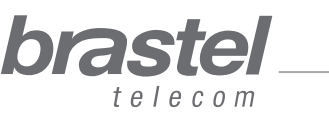

## ΤΕ*ΠΕΦΟΗ* **FLiP**

3 – В открывшемся меню кликните на «Network» и в подменю выберите «LAN Settings».

| ②IP Phone Web Management - Mozilla Firefo                    | ox.                                |                               |                    | _0× |
|--------------------------------------------------------------|------------------------------------|-------------------------------|--------------------|-----|
| ファイル(E) 編集(E) 表示(V) 履歴(S)                                    | ブックマーク(B) ツール(T) ヘルプ(E             | Ø                             |                    |     |
| < >> C × 💿 🗋 ht                                              | tp://192.168.4.232:23858/login.cgi |                               | 🟠 🔹 🛐 Yahoo! JAPAN | P   |
| <b>brastel</b><br>texesom<br>SIP Phone<br>Configuration Menu | System Inf                         | Formation                     |                    |     |
|                                                              | This page illustrate the           | e system related information. |                    |     |
| Phone Book                                                   | Company:                           | Brastel Co. Ltd.              |                    |     |
|                                                              | Firmware Version:                  | brastel 1.0                   |                    |     |
| Phone Setting                                                | Codec Version:                     | Wed Feb 13 15:11:57 2008.     |                    |     |
|                                                              | Web Site:                          | www.brastel.com               |                    |     |
| Status                                                       |                                    |                               |                    |     |
| SIF LAN Settings                                             |                                    |                               |                    |     |
| PC Settings                                                  |                                    |                               |                    |     |
| NA DDNS Settings                                             |                                    |                               |                    |     |
| VI AN Settings                                               |                                    |                               |                    |     |
| Ott                                                          |                                    |                               |                    |     |
| DH2 Setting                                                  |                                    |                               |                    |     |
| Sy Virtual Server                                            |                                    |                               |                    |     |
| PPTP Settings                                                |                                    |                               |                    |     |
|                                                              |                                    |                               |                    |     |
| System Settings                                              |                                    |                               |                    |     |
| Reboot without Saving                                        |                                    |                               |                    |     |
|                                                              |                                    |                               |                    |     |
|                                                              |                                    |                               |                    |     |

4 – В блоке «LAN Settings» выберите **1** «NAT», **2** «PPPoE» и напечатайте **3** «User Name» и «Password», предоставленные Вашим Интернет-провайдером, и затем кликните на **4** «Submit».

| IP Phone Web Management - Mozilla Firefox                           |                        |                                             |    |              |            |
|---------------------------------------------------------------------|------------------------|---------------------------------------------|----|--------------|------------|
| ファイル(E) 編集(E) 表示(V) 履歴(S) ブックマーク                                    | 1(B) ツール(D) ヘノ         | 17日)                                        |    |              |            |
| C X 🔬 🗋 http://192.1                                                | 68.4.232:23858/login.c | igi                                         | ŵ۰ | Yahoo! JAPAN | P          |
| <b>Diastel</b><br><i>telesom</i><br>SIP Phone<br>Configuration Menu | LAN Set                | ttings<br>re the LAN settings in this page. |    |              |            |
| Phone Book                                                          | I AN Mode              |                                             |    |              |            |
| Phone Setting                                                       | LAN Sotting            |                                             |    |              |            |
| Network                                                             | IP Type:               | C Fixed IP C DHCP Client PPPoE 2            |    |              |            |
| SIP Settings                                                        | IP:<br>Mask:           | 192.168.4.232<br>255.255.255.0              |    |              |            |
| NAT Trans.                                                          | Gateway:               | 192.168.4.254                               |    |              |            |
| Others                                                              | DNS Server1:           | 192.168.4.187                               |    |              |            |
| System Auth.                                                        | DNS Server2:<br>MAC:   | 202.173.5.141<br>00304f68d219               |    |              |            |
| Save & Reboot                                                       | Host Name:             | VOIP_PHONE                                  |    |              |            |
| System Settings                                                     | PPPoE Setting          |                                             |    |              |            |
| Reboot without Saving                                               | Password:              | 3                                           |    |              |            |
|                                                                     |                        | Submit Reset                                |    |              |            |
| × 検索 🕹 次を検索(N) 🛊                                                    | ・前を検索( <u>P</u> ) ♀ す  | べて強調表示(A) 🧧 大文字/小文字を区別(C)                   |    |              |            |
| 完了                                                                  |                        |                                             |    | 🗐 ノートブッ      | 7を開く(N) // |

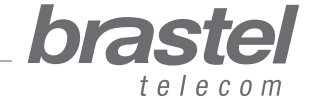

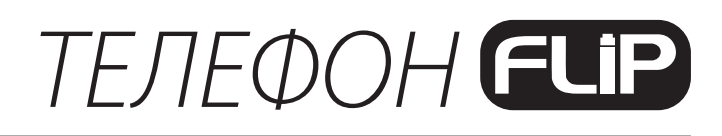

5 – Кликните на «Save & Reboot» меню.

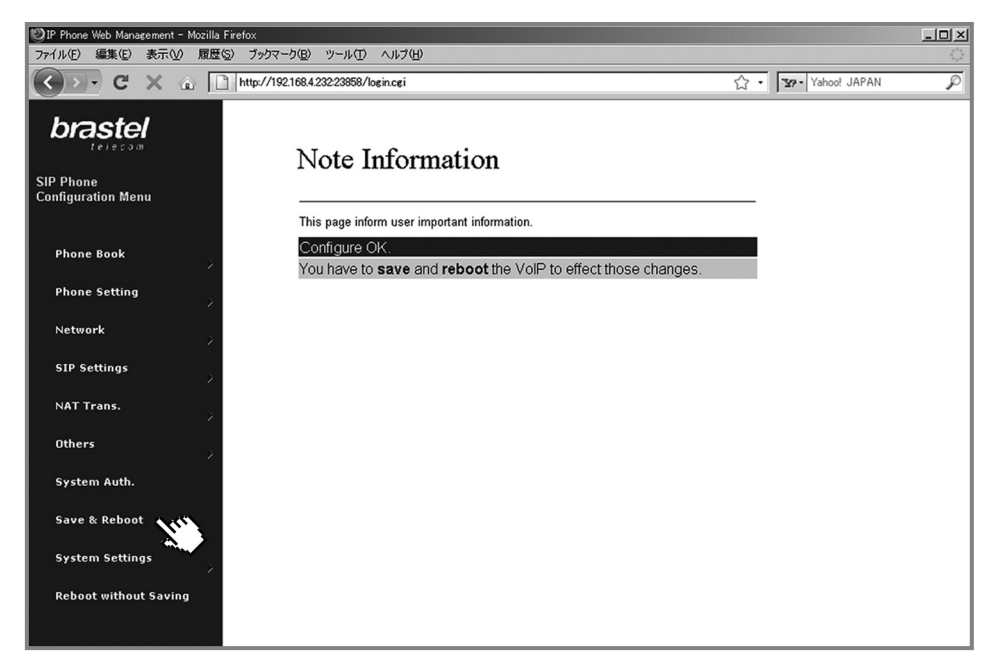

6 – На экране «Save & Reboot» нажмите на «Save».

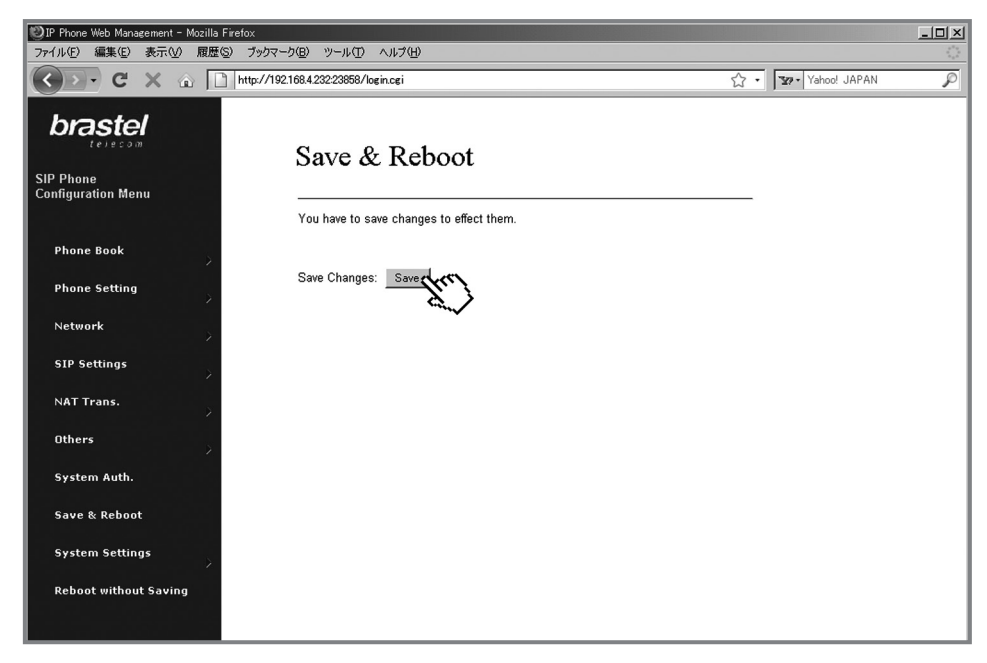

7 – Подождите 5-10 минут и проверьте, есть ли соединение с Интернетом. Если есть – настройка завершена.

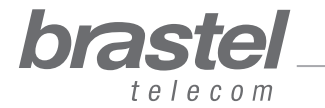

## ΤΕ*ΠΕΦΟΗ* **FLi**P

### ПРИЛОЖЕНИЕ 2 - НАСТРОЙКИ DHCP ДЛЯ WINDOWS

DHCP (Dynamic Host Configuration Protocol) – протокол динамической настройки хостов «Диэйч-си-пи». Это протокол типа «клиент/сервер», автоматически обеспечивающий IP-хост его IP-адресами, масками подсети, шлюзами и др. необходимой информацией.

В случае с услугой FLIP данный протокол помогает аппарату FLIP обеспечить Ваш компьютер необходимой информацией для того, чтобы Вы смогли воспользоваться Интернетом после подключения Вашего компьютера в порт PC аппарата FLIP.

Для Windows XP:

Выберите «Пуск» > «Панель управления» > «Сетевые подключения».

Правой кнопкой мышки нажмите значок «Сетевое окружение».

В меню выберите «Свойства».

Нажмите дважды на компонент «Протокол Интернета (TCP/IP)».

Нажмите на параметр «Получить IP-адрес автоматически».

Нажмите на параметр «Получить адрес DNS-сервера автоматически».

Нажмите «ОК» и перезагрузите компьютер.

#### Для Windows Vista:

Выберите «Пуск» > «Панель управления» > «Сеть и Интернет».

Нажмите «Сеть и Центр общего доступа».

В окне «Сеть и Центр общего доступа» выберите из меню «Управление сетевыми подключениями».

Правой кнопкой мышки нажмите значок «Сетевое Окружение».

В меню выберите «Свойства».

Нажмите на параметр «Получить IP-адрес автоматически».

Нажмите на параметр «Получить адрес DNS-сервера автоматически».

Нажмите «ОК» и перезагрузите компьютер.

Для дополнительной информации об установке протокола DHCP, пожалуйста, нажмите «Помощь» в операционной системе.

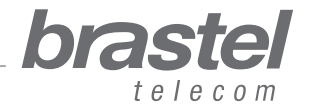

### ПРИЛОЖЕНИЕ 3 - ЧАСОВЫЕ ПОЯСА

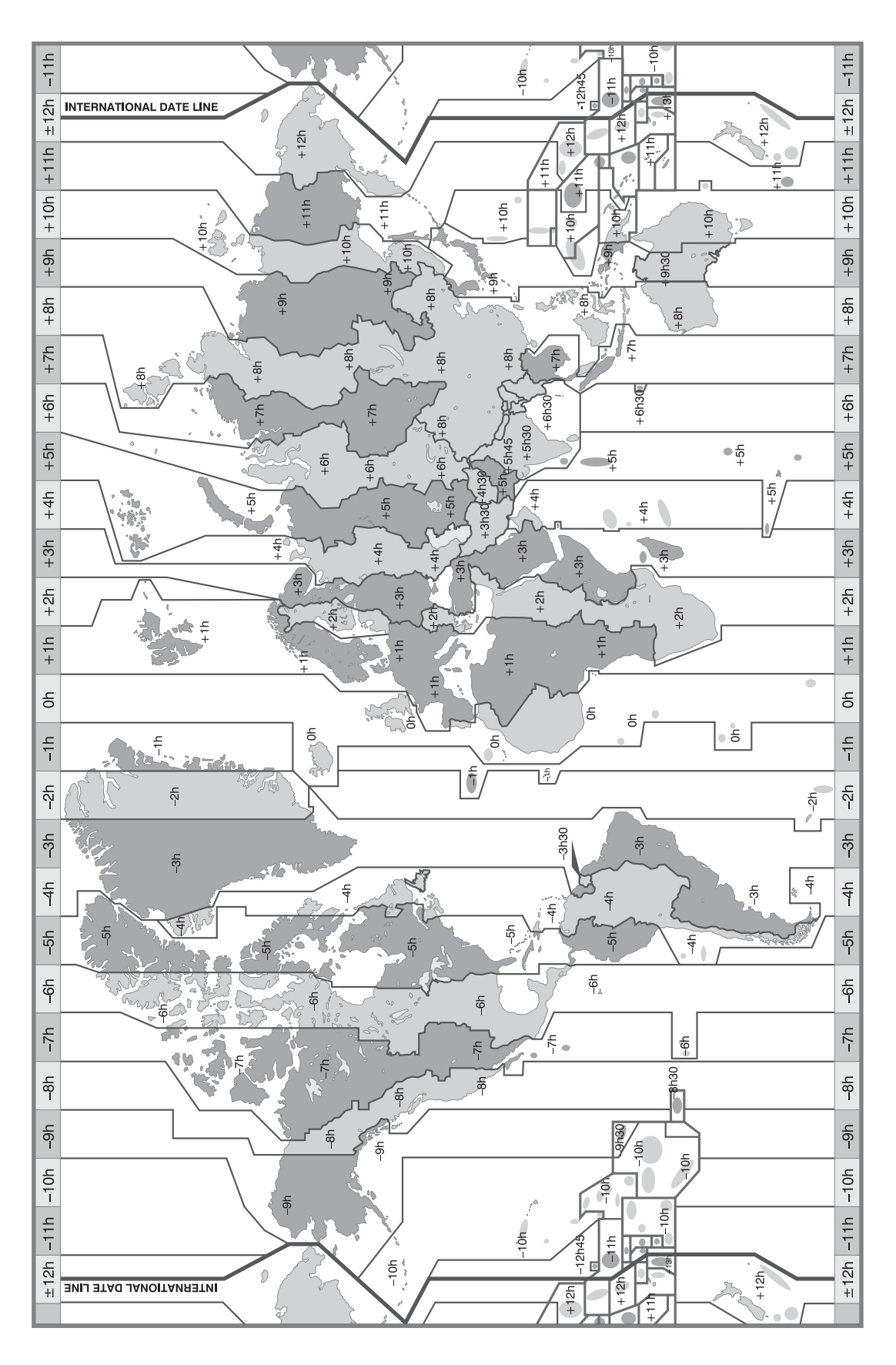

bras

telecom

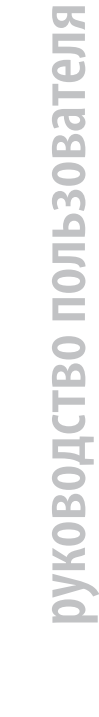

17